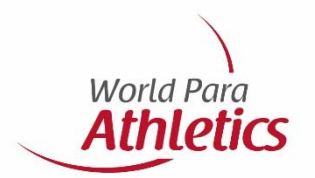

# Enregistrement des athlètes et l'obtention d'une licence

Octobre 2018

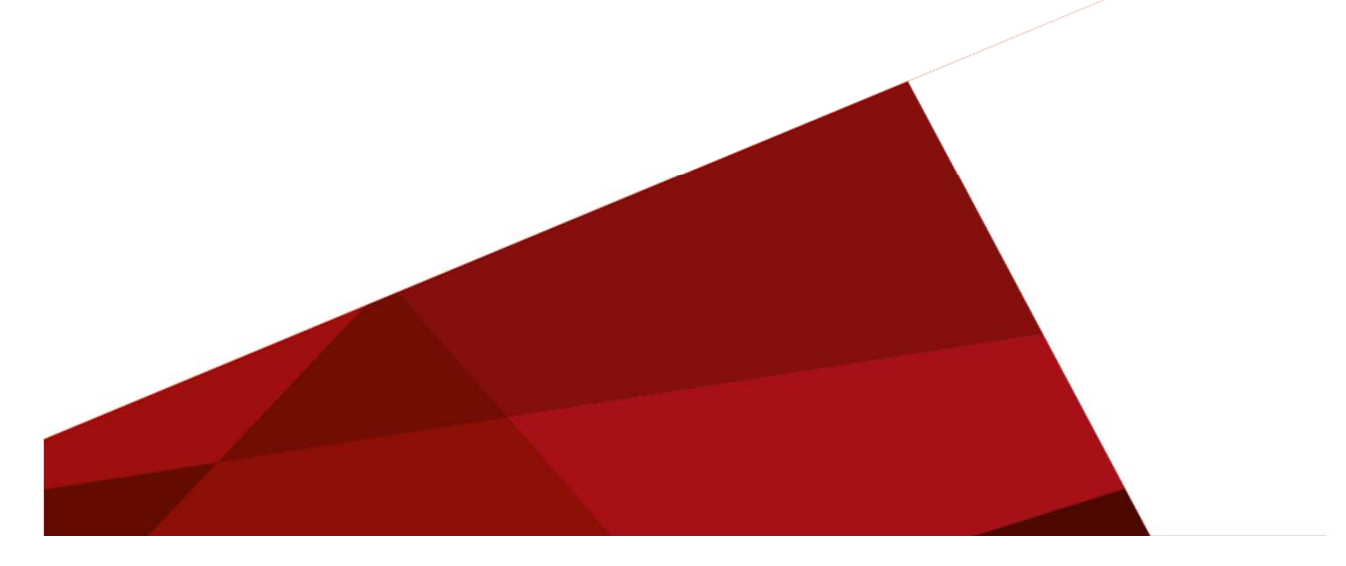

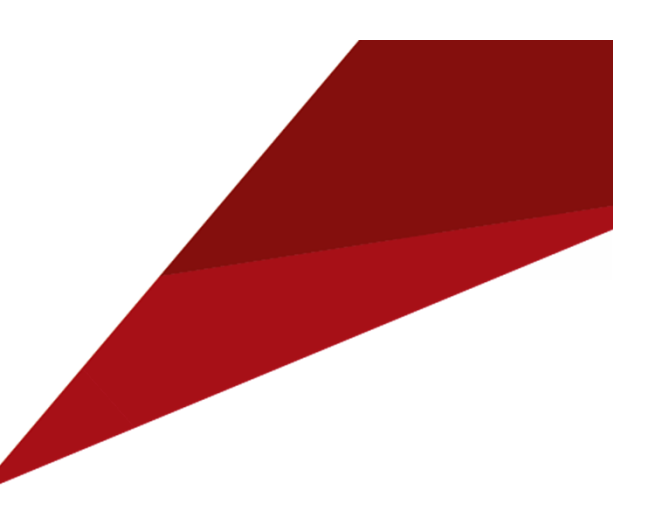

# Étapes à suivre

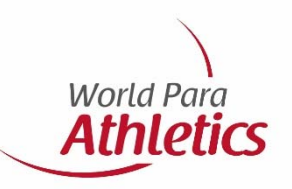

- 1- Savoir les exigences requises pour obtenir une licence
- 2- Accéder au système SDMS
- 3- Enregistrer vos athlètes dans le système SDMS
- 4- Télécharger les documents médicaux (Medical Diagnostic Information)
- 5- Vérification des documents par WPA
- 6- Paiement de licence
- 7- Finaliser les licences
- 8- Légende

### **1- Exigences requises pour obtenir une licence**

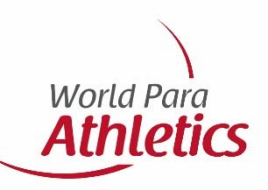

Pour enregistrer un athlète dans le SDMS et pour l'obtention des licences, il vous faut les informations et les documents suivants:

- Votre athlète doit en premier lieu être enregistré dans le SDMS (voir la page suivante pour les directives)
- Il faut une copie de son passeport
- Une photo passeport de l'athlète:
  - La photo doit être récente et doit avoir une bonne reconnaissance de la personne,
  - L'arrière-plan doit être blanc ou de couleur bleu pâle avec une bonne contraste contre la personne,
  - Les accessesoirs tel que les chapelleries, lunette foncée et les bandeaux à cheveux sur la personnes n'est pas permis sauf pour des raisons médicaux ou religieux.,
  - Le visage de la personne doit regarder vers l'avant,
  - La photo doit être scannée et enregistrée en JPEG (de préférence), GIF ou PNG en moyenne ou haute qualité.
- Vous devez avoir un document d'éligibilité signé par l'athlète, le CNP et par un parent (si requis). Le document d'éligibilité se trouve ici: <u>https://db.ipc-services.org/sdms/doc/reference/IPC\_Eligibility\_Agreement\_Athlete.pdf</u>
- Vous devez avoir un document medical 'MDF' ou 'TSAL' (le TSAL est seulement pour les athlètes avec une déficience intellectuelle). Ces documents se trouvent ici: <u>https://www.paralympic.org/athletics/classification/rules-</u> and-regulations

Note: Des informations médicales supplémentaires peuvent également être requises

## 2- Accès au système SDMS

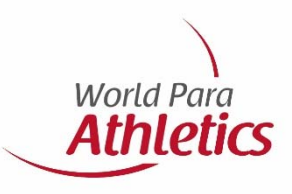

Utiliser le lien suivant pour accéder au système SDMS:

www.paralympic.org/sdms

Chaque CNP doit avoir accès au système avec un nom d'utilisateur et mot de passe. Si vous n'avez pas accès cliquez sur 'NPC Account Request Form'

(encerclé en rouge)

Si vous avez des difficultés avec le nom d'utilisateur ou le mot de passe cliquez sur **'I forgot my password'** 

(encerclé en rouge)

### Welcome to the IPC Sport Data Management System

Athletes - Guides - IPC Classification - IPC Licenses - Results - Rankings - Records

We like to welcome you to the IPC Sport Data Management System (SDMS) in fourth generation. The experiences and feedback from you based on your daily work with this system were and are highly appreciated. We hope that the new design and enhanced functionalities support you even more to register your athletes, update the personal details, set up classification and license your teams in any of the World Para sports.

The application provides following tools

- · Athletes/guides registration in all World Para sports
- Classification Management
   License Management according to the seasonal IPC Licensing Programme
- License Management according to the seasonal IPC Licensing Progr
   IPC Athlete & License Cards
- World Para sports calendar
- Results Management
- Records Validation
   Sport-specific calculation of IPC Rankings
- Sport-specific calculation of IPC Ranking

#### LOGIN

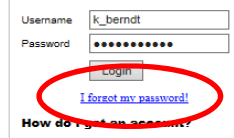

Accounts are only granted to National Paralympic Committees (NPCs), IPC Classifiers, and the IPC management team. As NPC, please use the NPC account activation form to be found as appendix in the SDMS manual or the link below. Otherwise, please contact the IPC

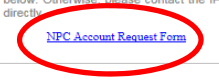

2 December 2016 Summer Season 2017 The licensing programme 2017 is now activated. The letter about new regulations and policies has been recently

NEWS/UPDATES

The licensing programme 2018 is now activated. The letter about new

regulations and policies has been recently

out to all NPC main contact persons. Please be aware of the two major

amendments to the IPC Eligibility

Agreement, and Medical Diagnostic Forms

classification rules changes.

each athlete needs to sign the new IPC Eligibility Agreement to get a licence. The new IPC Athlete Eligibility Agreement reflects the IPC's continued efforts to comply with German and EU data protection and privacy laws. Please download the blank version: IPC Athlete Eligibility Agreement

(MDFs) now also obligatory for

athletes in athletics and

affected

by

Summer Season 2018

swimming

IPC Eligibility Agreement This is just a reminder to all NPCs that

20 January 2017

1 November 2017

changes:

regulations and policies has been recently out to all NPC main contact persons. Please be aware of the three major changes:

 new IPC Eligibility Agreement,
 Medical Diagnostic Forms (MDFs) obligatory for licenses of athletes with New "N" class status, and

## 3- Enregistrement d'athlètes dans le système SDMS Athletics

Il y a 2 options pour enregistrer un athlète dans le système SDMS ou pour trouver un athlète qui est déjà enregistré:

**Option 1**: cliquez sur **'Register My Athletes'** de la page d'accueil (voir encerclé en rouge)

**Option 2**: cliquez sur les languettes suivantes, situées en haut de la page à gauche (voir encerclé en rouge) **Participants** 

Registration & Update

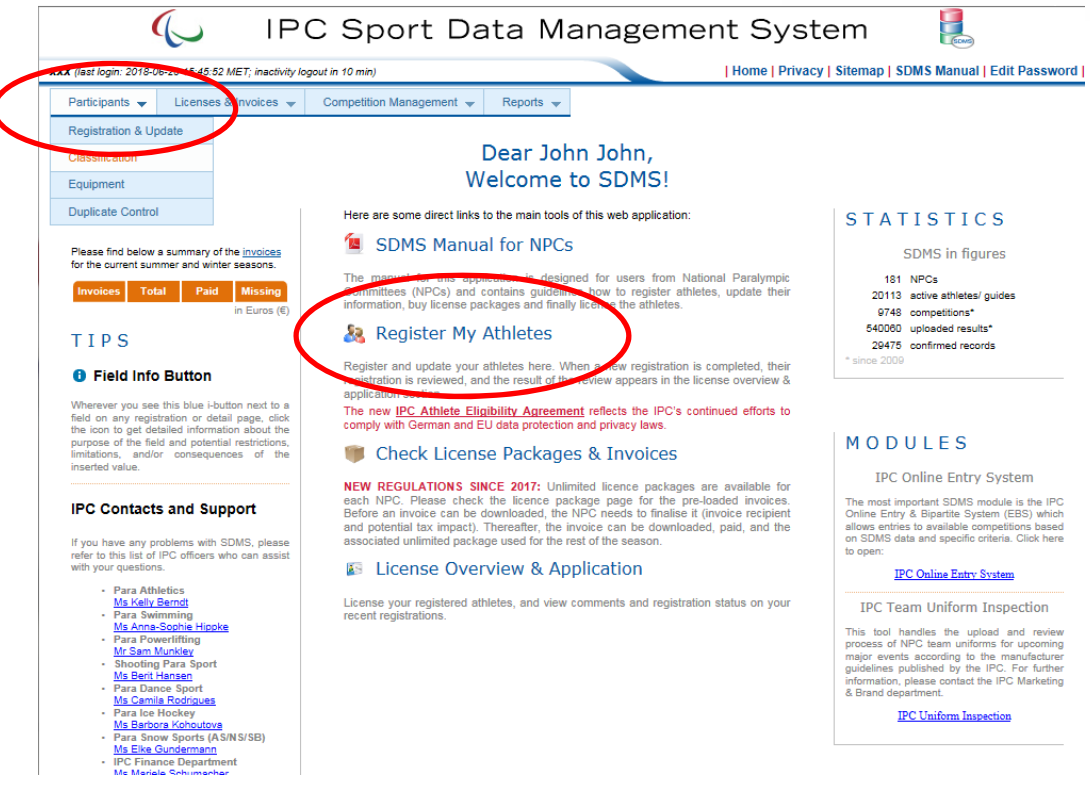

<u>Svp vérifier si votre athlète est</u> <u>déjà enregistré avant de</u> <u>débuter. S'il n'est pas</u> <u>enregistré, cliquez sur</u> 'Add <u>Athlete'</u> en bas de la page, à gauche (encerclé en rouge)

Note: Vous pouvez trouver les athlètes déjà enregistrés en inscrivant leur numéro SDMS, nom de famille ou prénom -'SDMS ID, Family Name ou Given Name' (encerclé en rouge). Ensuite cliquez 2 fois sur le nom de l'athlète pour accéder à son profile

Voir la page suivante.....

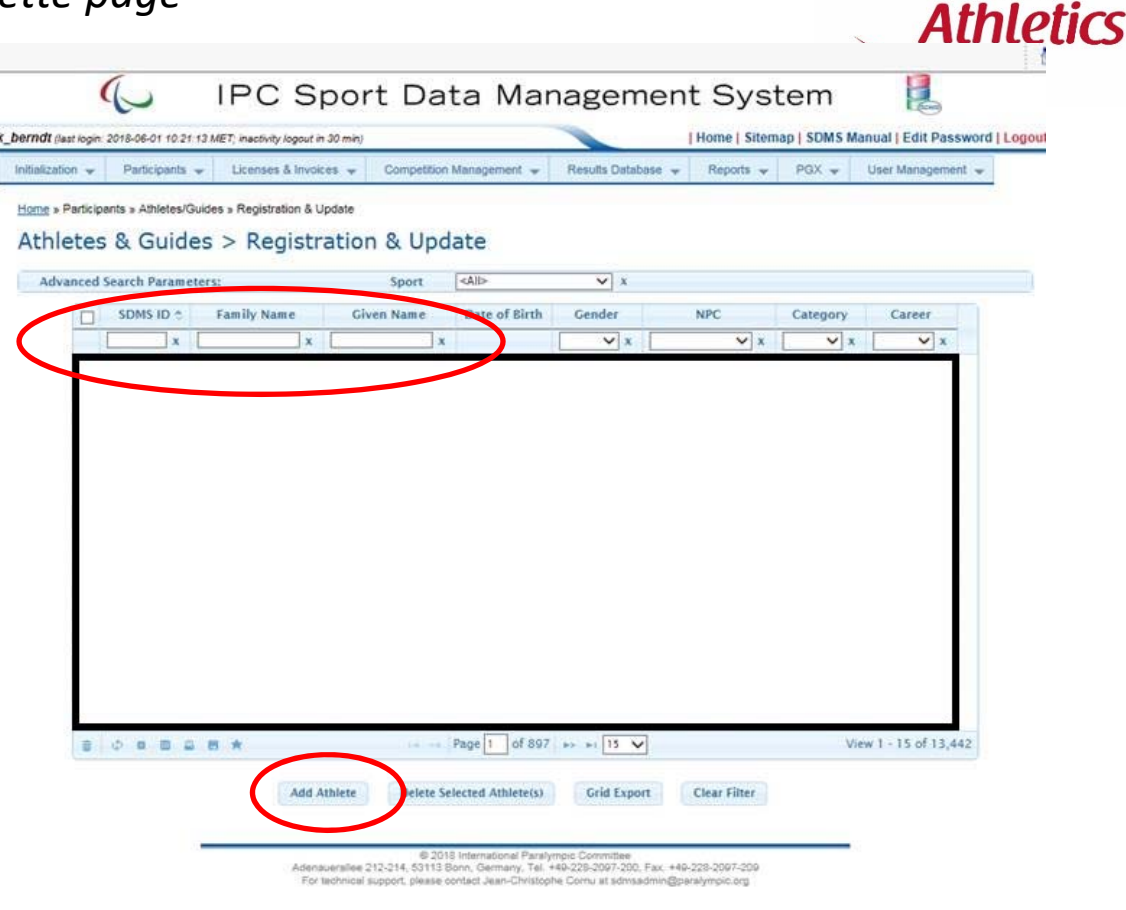

World Para

### Pour les nouveaux athlètes 'new', les cases en jaune doivents être remplies

Ne pas oubliez de télécharger:

- Photo passeport
- Copie du passeport
- Document d'élégibilité (v2) (encerclé en rouge)

\*\*La classe et le sport de l'athlète doit aussi être ajouté. Pour les athlètes avec une déficience intellectuelle (II) svp inscrire le numéro INAS 'Classification Number' (encerclé en vert)

|                                                           | -                  |                                                                                      |                                                                         |               |                        |             |           |
|-----------------------------------------------------------|--------------------|--------------------------------------------------------------------------------------|-------------------------------------------------------------------------|---------------|------------------------|-------------|-----------|
| New] Class Selection                                      | Advice             | S                                                                                    |                                                                         |               |                        |             |           |
| SDMS                                                      | D                  |                                                                                      |                                                                         |               |                        |             |           |
|                                                           | -                  |                                                                                      | 0                                                                       |               | Anthon                 |             |           |
| Catego                                                    | у 🖰                | Athlete                                                                              | Career Statu                                                            | 15            | Active                 | $\sim$      |           |
| Personal Data                                             |                    |                                                                                      |                                                                         |               | Photo                  |             |           |
| NE                                                        | c                  | V                                                                                    | ]                                                                       |               |                        |             |           |
| no Family Nan                                             | ie 🚹               |                                                                                      |                                                                         |               |                        |             |           |
| Family Name (passpo                                       | t) 🚹               |                                                                                      |                                                                         |               |                        |             |           |
| Given Name (passpor                                       | t)                 |                                                                                      |                                                                         | phot          | to missing             |             |           |
| Family Name (preferre                                     | d) 🚹               |                                                                                      |                                                                         |               |                        |             |           |
| Given Name (preferre                                      | d)                 |                                                                                      |                                                                         |               |                        |             |           |
| Gend                                                      | er 🔒               | 🔘 Male 🔵 Female                                                                      |                                                                         |               |                        |             |           |
| Date of Bir                                               | th 🔒               |                                                                                      | Photo Uploa                                                             | d             |                        |             | Browse    |
|                                                           |                    |                                                                                      |                                                                         |               |                        |             |           |
| Nationality Information                                   |                    |                                                                                      |                                                                         |               |                        |             |           |
| Nationali                                                 | ty                 | V                                                                                    | Nationality Statu                                                       | 15 🚹          | Pending                |             |           |
| Validation Docume                                         | nt 🚹               | ✓                                                                                    | Passport/ID Card N                                                      | lo            |                        |             |           |
| Date of Expiration                                        | 'n                 |                                                                                      | click this box if refere                                                | enced         | document neve          | er expires  |           |
| Copy of passport/ID ca                                    | ď                  | Browse                                                                               | latest versio                                                           | n             | <none></none>          |             |           |
|                                                           |                    |                                                                                      |                                                                         |               |                        |             |           |
| Has the atme                                              | ie ever            | competed for another NPC before                                                      | ? If yes, please select last NP                                         | C: 🚹          |                        |             |           |
| in the case of a nationality<br>Further information about | issue o<br>which d | r related question, please immediate<br>locuments can be recognized can be           | ly contact IPC Membership Dep<br>found in this <u>Advisory Notice</u> . | partme        | nt ( <u>membership</u> | @paralym    | pic.org). |
|                                                           |                    |                                                                                      | Fil-Iblin, Care                                                         |               | Description            |             |           |
|                                                           |                    | Pressor                                                                              | Engibility statu                                                        |               | Document Mis           | sing        |           |
| Please click the next box if                              | athlete            | dave consent to usage of personal                                                    | for marketing purposes. In                                              | n<br>a this c | <nune></nune>          | mail addre  | ss from   |
| Po Eligibility Agreement (v                               | ersion t           | two) if provided by the athlete                                                      | a for marketing purposes. In                                            | i una c       | ase, enter the e       | inun uudire | 33 110111 |
| Personal Data (Marketin                                   | j) 🚺               | <ul> <li>Consent to usage of personal di<br/>for marketing purposes given</li> </ul> | ata Email Address of Athlet                                             | te 😈          |                        |             |           |
| Intellectual Impairme                                     | nt 🚹               |                                                                                      | INAS Classification N                                                   | lo 🚹          |                        |             |           |
|                                                           |                    |                                                                                      |                                                                         |               |                        |             |           |
| Snort and Snort Class Rev                                 | istrati            | ion                                                                                  |                                                                         |               |                        |             |           |
|                                                           |                    |                                                                                      |                                                                         |               |                        |             | _         |
|                                                           |                    | Anthony                                                                              | 1 <sup>st</sup> clas                                                    | is o          |                        |             |           |
| Spo                                                       | rt 🚹               | Athletics 🗸                                                                          | 1 <sup>st</sup> clas<br>2 <sup>nd</sup> clas                            | is 🚹          |                        |             | Ľ         |

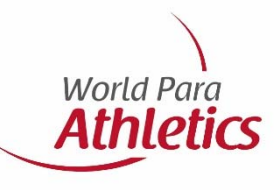

**Note:** Un nouveau document d'élégibilité (v2) est requis depuis novembre 2017 pour **tous** les athlètes.

Vos athlètes qui ont un document d'éligibilité signé avant novembre 2017 doivent remplir un nouveau document et le télécharger dans le SDSM (encerclé en rouge)

Lorsque toutes les informations sont bien indiquées, la page devrait ressembler à ceci:

39273 -

**Note:** Un numéro SDMS sera donné à chaque personne enregistré. Ce numéro est important et sera utilisé pour retrouver les athlètes dans SDMS

Voir la page suivante.....

| ssfully saved.                                                         |                                                                              |                         |                                     |                                                   |
|------------------------------------------------------------------------|------------------------------------------------------------------------------|-------------------------|-------------------------------------|---------------------------------------------------|
| hn, John (IPA)                                                         |                                                                              |                         |                                     |                                                   |
|                                                                        |                                                                              |                         |                                     |                                                   |
| Profile Sports & Classes                                               | Career Status & Name Changes                                                 | Biography               | Data Sheet                          | Equipment                                         |
| SDMS ID                                                                | 39273                                                                        |                         |                                     |                                                   |
| Category 🤅                                                             | Athlete                                                                      |                         | Career Statu                        | s Active Change                                   |
|                                                                        |                                                                              |                         |                                     |                                                   |
| Personal Data                                                          |                                                                              | _                       |                                     | Photo                                             |
| NPC                                                                    | IPA 🗸                                                                        | •                       |                                     |                                                   |
| no Family Name 🤅                                                       |                                                                              | _                       |                                     |                                                   |
| Family Name (passport) 🤅                                               | John                                                                         |                         |                                     |                                                   |
| Given Name (passport)                                                  | John                                                                         |                         |                                     |                                                   |
| Family Name (preferred) 🤅                                              | John                                                                         |                         |                                     |                                                   |
| Given Name (preferred)                                                 | John                                                                         |                         |                                     |                                                   |
| Gender 🤅                                                               | 🖲 Male 🔿 Female                                                              |                         | Uploaded                            | d: 2018-06-01   Size: 22 kB                       |
| Date of Birth 🤇                                                        | 2000-01-01                                                                   |                         | Photo Uploa                         | d Browse                                          |
|                                                                        |                                                                              |                         |                                     |                                                   |
| Nationality Information                                                |                                                                              | _                       |                                     |                                                   |
| Nationality                                                            | Canadian 🗸                                                                   | •                       | lationality Statu                   | is 🕕 O.K.                                         |
| Validation Document 🤅                                                  | Passport 🗸                                                                   | Pas                     | sport/ID Card N                     | o 0000000                                         |
| Date of Expiration                                                     | 2027-06-30                                                                   | Click t                 | his box if refere                   | enced document never expires                      |
| Copy of passport/ID card                                               | Browse                                                                       |                         | latest versio                       | n <none></none>                                   |
|                                                                        |                                                                              |                         |                                     |                                                   |
| Has the athlete en                                                     | er competed for another NPC before                                           | er IT yes, pleas        | e select last NPC<br>Membershin Den | artment (membershin@naralymnic.org)               |
| Further information about whic                                         | h documents can be recognized can b                                          | e found in this         | Advisory Notice.                    | an amont ( <u>internotrompe paratympic.org</u> ). |
| IPC Nationality Letter                                                 |                                                                              |                         |                                     | <none></none>                                     |
| Eligibility                                                            |                                                                              |                         | Eligibility Statu                   | s () Confirmed                                    |
| IPC Eligibility Agreement 🧃                                            | Browse                                                                       |                         | latest versio                       | n Show Document (PDF)                             |
| Please click the next box if athl<br>IPC Eligibility Agreement (versio | ete gave consent to usage of personal<br>in two) if provided by the athlete. | data for marke          | ting purposes. In                   | this case, enter the email address from the       |
| Personal Data (Marketing) 🌔                                            | Consent to usage of personal of for marketing purposes given                 | <sup>lata</sup> Email A | ddress of Athlet                    | e 🚯                                               |
| Intellectual Impairment 🌔                                              |                                                                              | INAS                    | Classification N                    | o 🚹                                               |
| interrectual impartment                                                |                                                                              | INAS                    | Character of the                    | •••                                               |

World Para

**Athletics** 

# **4-** Télécharger les documents médicaux (Medical Diagnostic Information)

Pour télécharger les documents médicaux 'Medical Diagnostic Form ou TSAL' ou pour simplement retrouver des informations sur la classification d'un athlète déjà enregistré, cliquez sur les languettes suivantes en haut de la page à gauche (encerclé en rouge):

### Participants Classification

Voir la page suivante.....

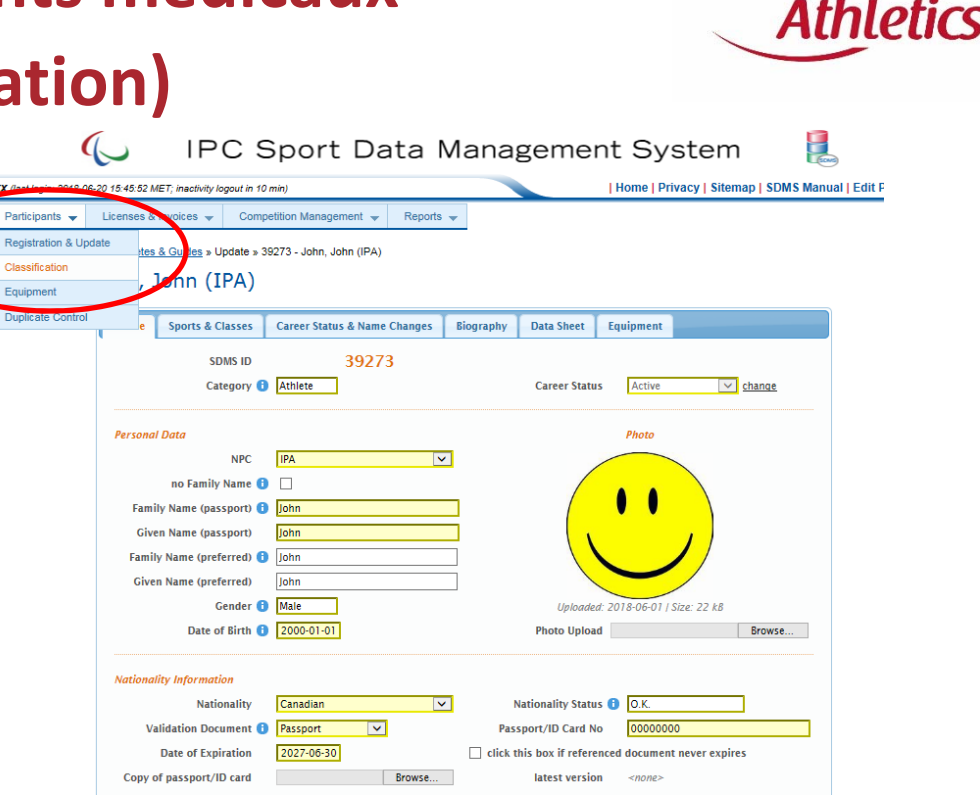

World Para

Pour trouver l'athlète que vous recherché, inscriver soit leur numéro SDMS, nom de famille ou prénom - 'SDMS ID, Family Name ou Given Name'. Ensuite cliquez 2 fois sur le nom de l'athlète pour accéder à son profile

erndt (last login: 2018-06-15 15:28:21 MET; inactivity logout in 30 mi Home | Privacy | Sitemap | SDMS Manual | Edit Password Participants - Licenses & Invoices -Competition Management **Results** Database PGX -User Management Home » Participants » Athletes » Classification Athletes > Classification Advanced Search Parameters: Include retired athletes by athlete 🗸 🗴 SDMS ID Family Name Given Name Birth Gender NPC Class Sport Date V x V x V x

**Clear Filter** 

Extended Reports (CML)

Grid Export

World Para Athletics

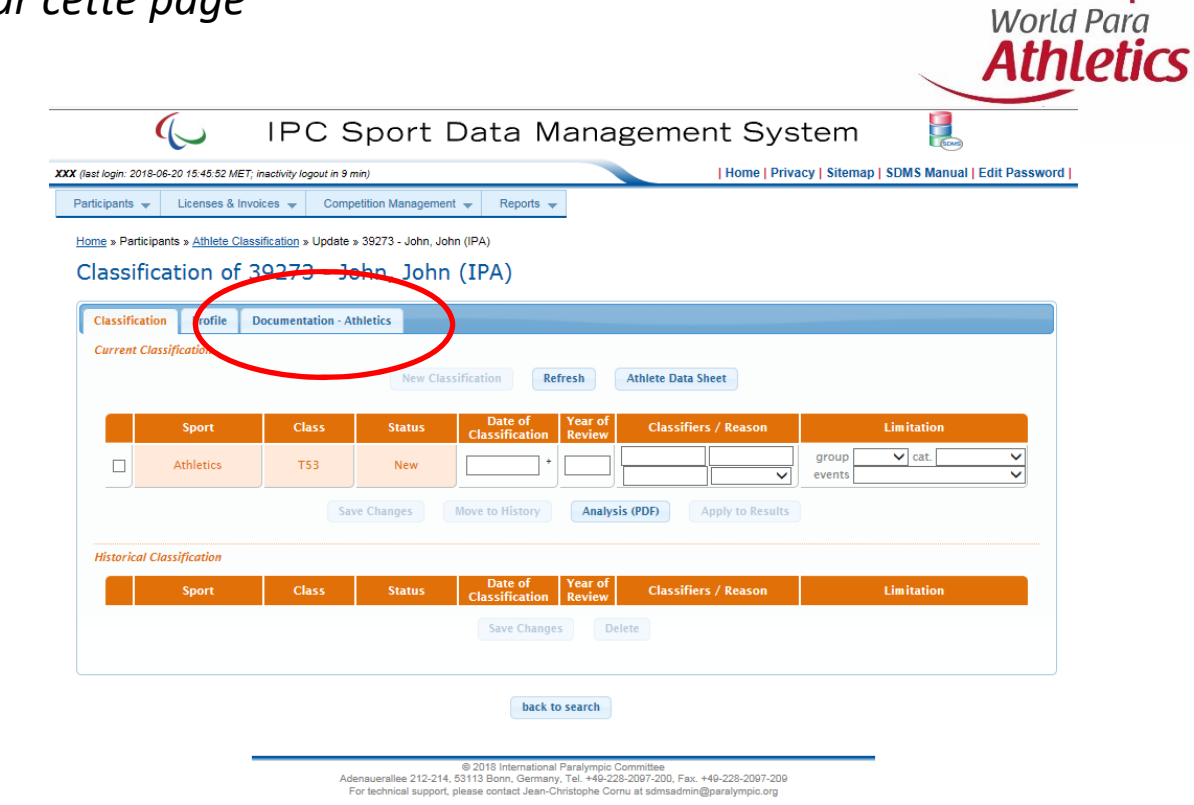

Voir la page suivante.....

Cliquez sur la languette

pour télécharger les

documents

**Documentation – Athletics** 

Tous les athlètes avec déficience physique (PI) et visuelle (VI) doivent télécharger un document médical (MDF)

Tous les athlètes avec déficience intellectuelle (II) doivent télécharger un document

### TSAL

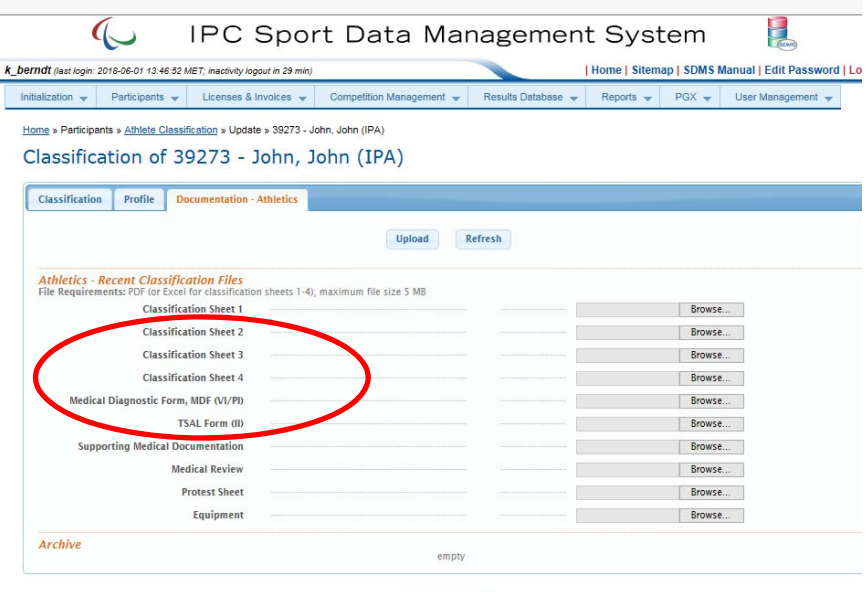

back to search

© 2018 International Paralympic Committee
 Adenauerallee 212-214, 53113 Born, Germany, Tel. +40-228-2007-200, Fax: +40-228-2007-200
 For technical support, please contact Jean-Christophe Corrus at sdmsadmin@paralympic.org

#### Information importante:

Pour les athlètes avec une déficience physique (PI) et visuelle (VI), **des documents additionnels ou des examens médicaux additionnels** peuvent également être requis tout dépendant de l'handicap de la personne. Les informations requises sont indiquées dans le document MDF, svp bien lire les instructions.

Pour les athlètes avec une déficience intellectuelle (II), doivent être enregistrés avec **INAS** avant de pouvoir obtenir une licence avec WPA. Vous pouvez trouver plus d'information sur **INAS** ici: <u>https://inas.org/</u>

**Note:** après la classification, les résultats seront également télécharger sur cette page

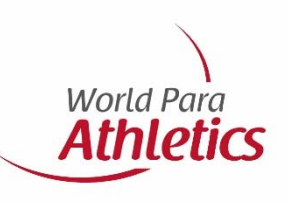

### 5- Vérification des document pas WPA

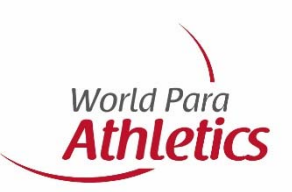

Lorsque l'athlète est bien enregistré dans SDMS et que les documents nécessaires sont bien téléchargés, WPA doit vérifier les informations suivantes pour s'assurer qu'elles soient bien conformes:

1- Que le document d'éligibilité soit bien rempli et soit signé par l'athlète, le CNP et parent (pour les athlètes avec déficience intellectuelle (II) seulement ou pour les athletes de moins de 18 ans).

2- Les documents médicaux (MDF/TSAL) sont bien remplis et signés par un **médecin** pour une déficience physique (PI MDF) ou par un **opthalmologue** pour une déficience visuelle (VI MDF) ou un **entraineur** pour une déficience intellectuelle (document TSAL).

**NOTE:** Il est **obligatoir** que la case de confirmation (la case qui débute avec 'l confirm....') au-dessus de la signature soit bien coché dans le document d'éligibilité et dans le MDF

## 6- Paiement de licence

Au début de chaque saison les licences doivent être payés sous forme de forfait. C'est-à-dire, il y aura un montant total annuel à payer qui comprend tous les licences de vos athlètes.

Une facture pour les licences (un par sport) doit être créé dans le SDMS par le CNP

Svp ne pas oublier d'inscrire votre adresse et les informations sur les taxes de votre pays pour que la facture soit générée.

Pour céer une facture, cliquez sur **'License Overview & Application'** ou sur les languettes suivantes:

Licenses<sub>1</sub>& Invoices

↓ License Packages (encerclé en rouge)

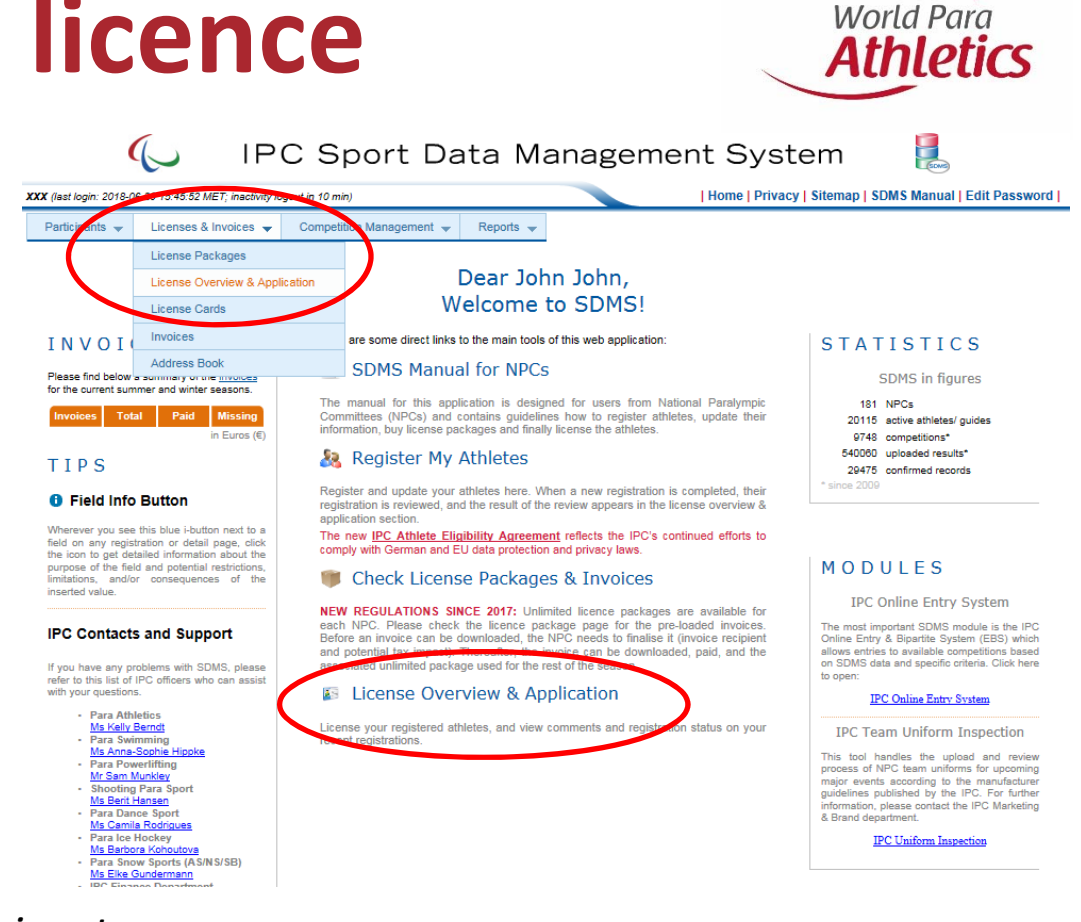

## 7- Finaliser les licences

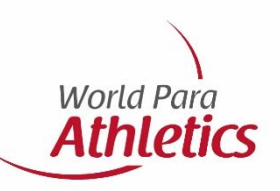

Lorsque les étapes 5 et 6 seront completés (c'est-à-dire que les athlètes sont approuvés par WPA et le paiment des licences a bien été reçue), les athlètes apparaîtrons automatique dans la page **'License Overview & Application'**. Maintenant vous devez compléter l'étape finale.

Il y a 2 options pour trouver la page License Overview & Application:

**Option 1**: cliquez sur **'License Overview & Application'** de la page d'accueil

**Option 2**: cliquez sur les languettes suivantes, en haut de la page d'accueil

Licenses & Invoices

 $\downarrow$ 

License Overview & Application (encerclé en rouge)

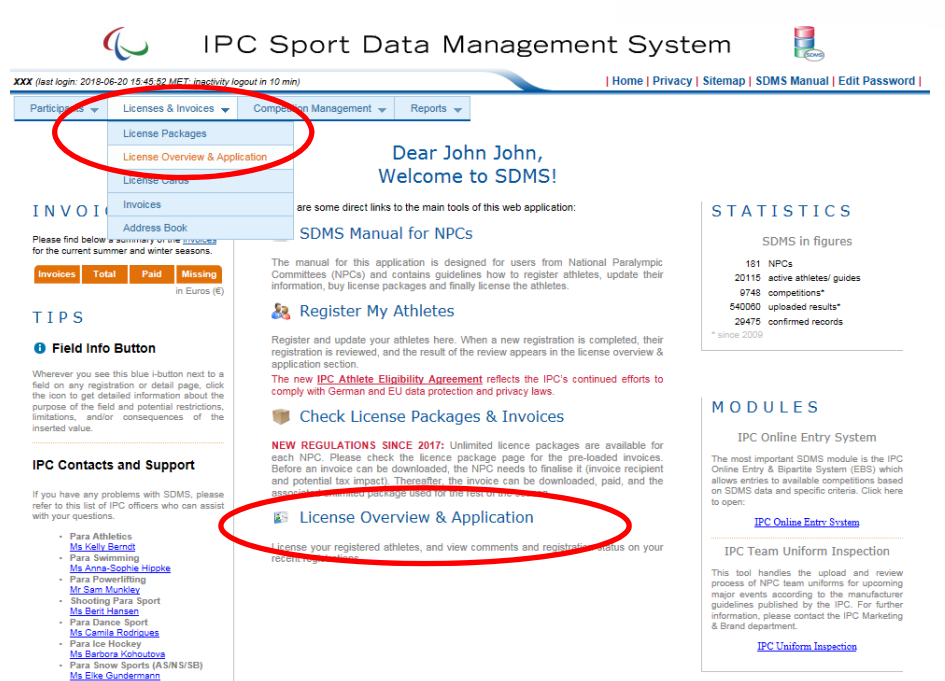

Sélectionnez la saison 'Season - i.e. Summer Season 2018' (encerclé en rouge)

Ensuite....

Si les athlètes ont été approuvé leur status **'License Status'** sera **'New'** et vous pouvez compléter la licence

Si l'athlète n'a pas été approuvé, son status **'License Status'** sera **'Registration Incomplete'** et la raison sera indiqué dans la case **'Comments'** et le CNP devra soumettre les nouveaux documents requis et aviser WPA lorsque se sera fait.

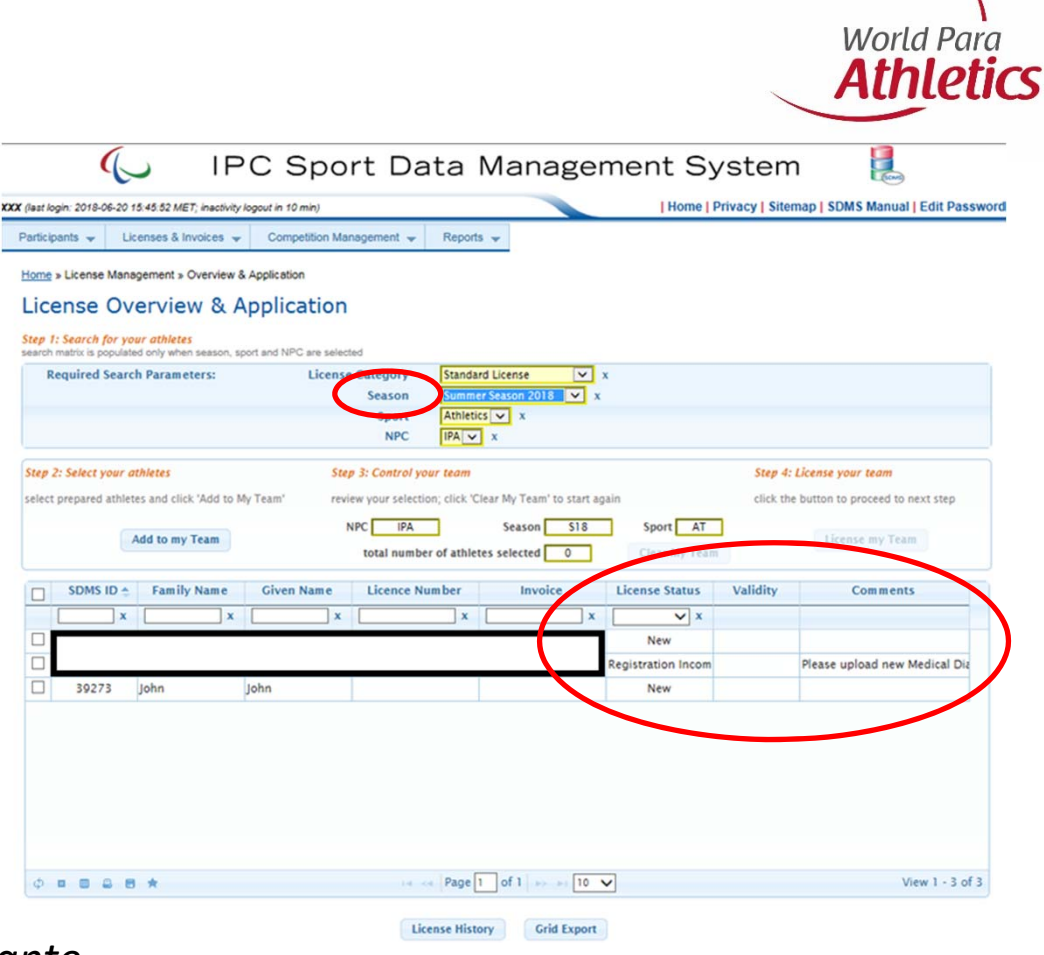

Pour finaliser la licence des athlètes avec un status 'New' vous devez suivres les étapes suivantes:

1 - Sélectionner l'athlète
2- Cliquez sur 'Add to my Team'
↓
3- Cliquez sur 'License my Team'

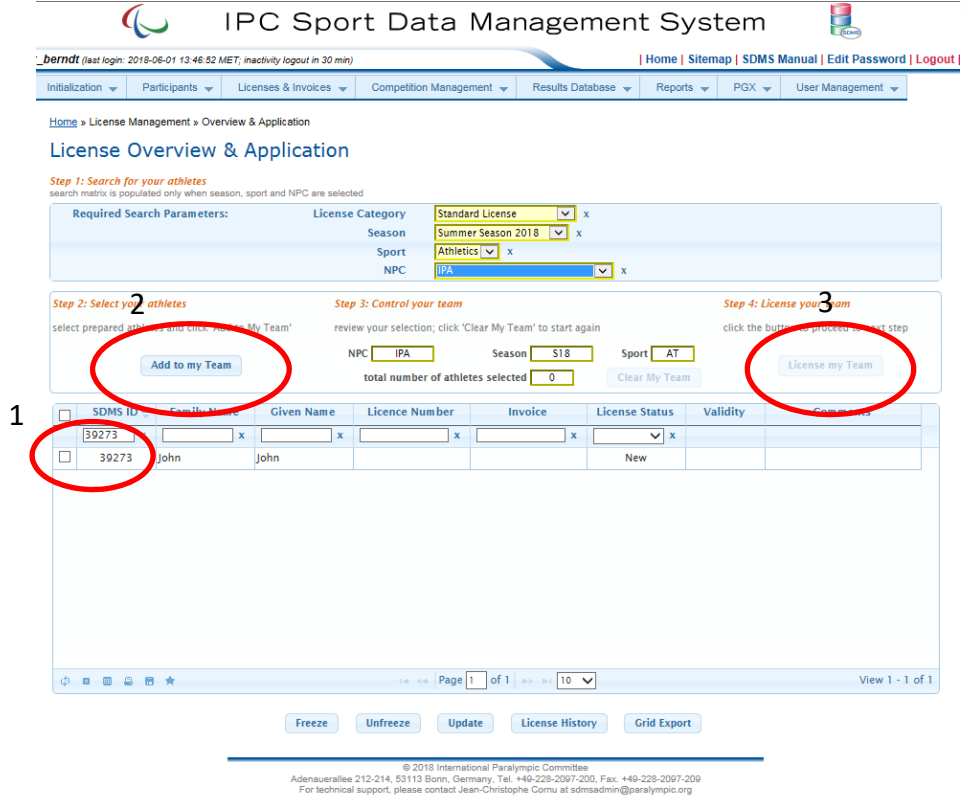

World Para Athletics

Sur cette page, suivez les étapes suivantes pour finaliser :

1- Cliques sur 'Package number'
2- Cliquez sur 'Confirmation boxes'
3- Cliquez sur 'Confirm & License'

Note: Lorsque cette dernière étape est terminer vos athlètes auront une licence!

| n 👻 Participants    | ➡ Licenses & Inv        | oices 👻 Con         | npetition Management 🕞   | Results Database         | Reports 👻               | PGX 👻 User       | Management 👻 |
|---------------------|-------------------------|---------------------|--------------------------|--------------------------|-------------------------|------------------|--------------|
| icense Management > | Overview & Applicatio   | n » Finalize Licens | ing                      |                          |                         |                  |              |
| License F           | inalization             |                     |                          |                          |                         |                  |              |
| Step 5: C           | heck your selection of  | athletes and guid   | les                      |                          |                         |                  |              |
|                     | NPC                     | IPA                 | SDMS ID 🗧                | Family Name              | Given Name              | Туре             |              |
| Se                  | ason Summer             | Season 2018         | 1 39273                  | John                     | John                    | Athlete          |              |
| :                   | iport A                 | thletics            |                          |                          |                         |                  |              |
| Cate                | gory Stand              | ard License         |                          |                          |                         |                  |              |
|                     | to remove an athl       | ete, click the name |                          |                          |                         |                  |              |
| Step 6: S           | elect your license pack | ages                |                          |                          |                         |                  |              |
|                     | Perkaga Number          | Sport               | Available                | Team Size                |                         | 1                |              |
|                     | TAIPAXXLP01-UNL         | - all -             | avanable                 |                          |                         | _                |              |
|                     |                         |                     |                          | Licenses from select     | ted package(s)          | 0                |              |
|                     |                         |                     |                          |                          |                         | =                |              |
|                     |                         |                     |                          | Required Licenses        | r more nackages, licens | es are allocated |              |
| only pa             | ckages with confirmed   | payment are availa  | ble                      | beginning with the sr    | nallest package number  | r (LPxx).        |              |
| Step 7: C           | nfirm supply of new     | IPC Athlete Eligibi | ility Agreement (version | 2) and athlete's accept  | ntance!                 |                  |              |
|                     | nfilm I have supplied   | the athletes I hav  | e relicensed with the IP | C Athlete Eligibility Ag | reement (version two)   |                  |              |

Para **etics** 

## 8- Légende

WPA: World Para Athletics

**SDMS:** Sport Data Management System

**CNP:** Comité national paralympique

**MDF:** Medical Diagnostic Form

**INAS:** International Federation for Athletes with Intellectual Impairments

World Para Athletics

**TSAL:** Training History & Sport Activity Limitation

**PI:** Physically Impaired

VI: Visually Impaired

II: Intellectually Impaired

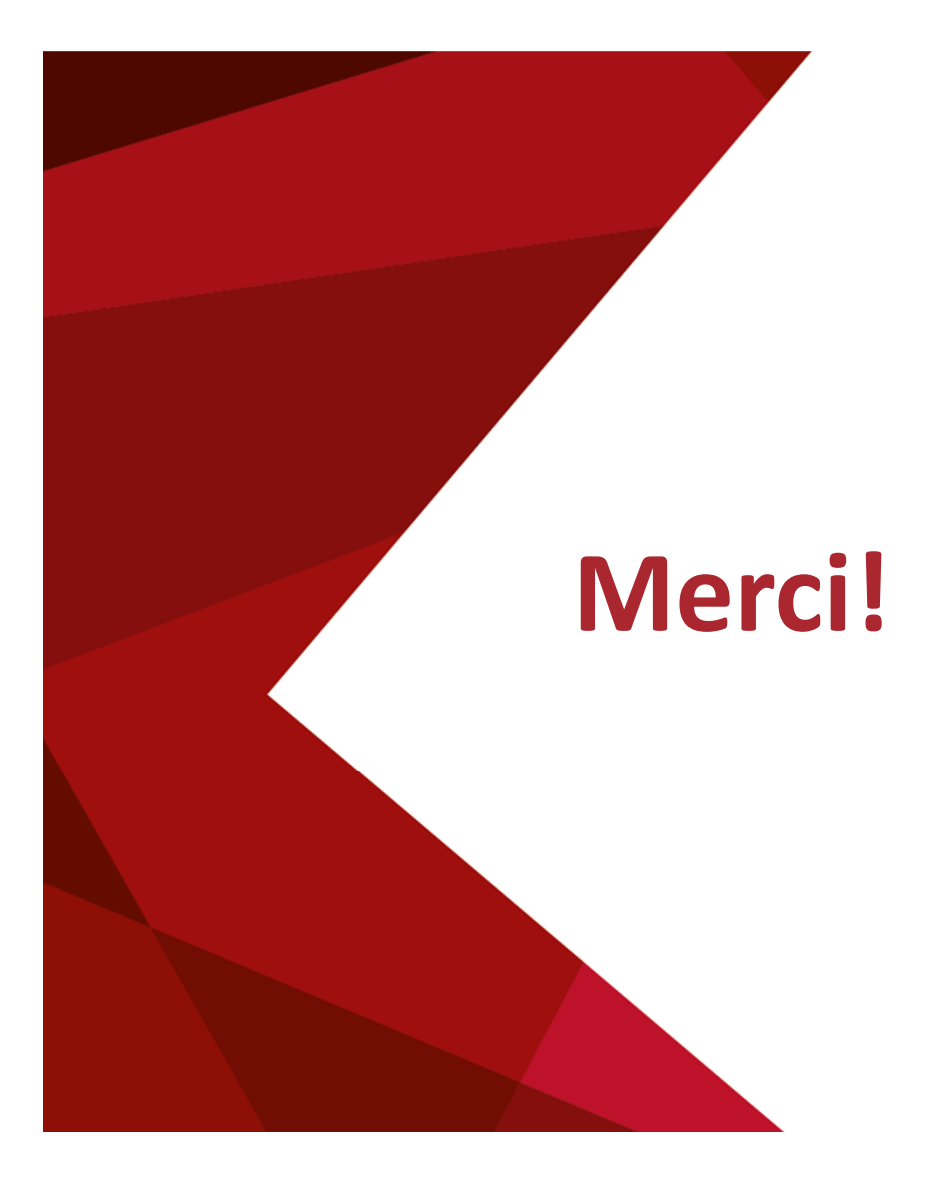

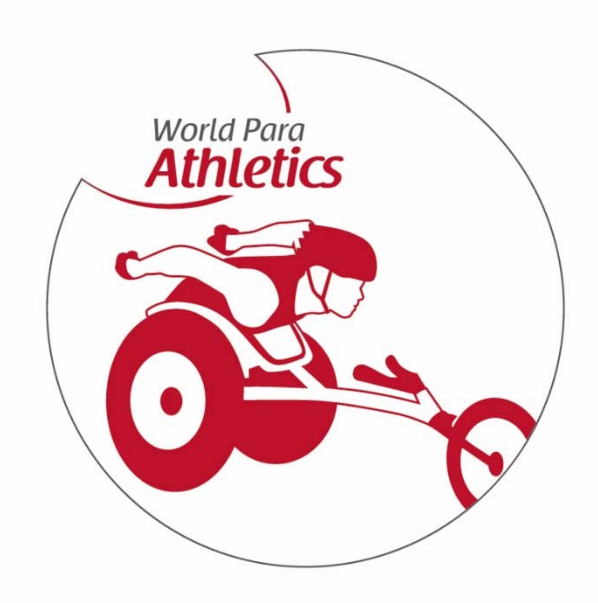